## AXIOS REGISTRO ELETTRONICO

PRIMO ACCESSO DA TELEFONO

• Per il primo accesso selezionare su GOOGLE «axios scuola digitale»

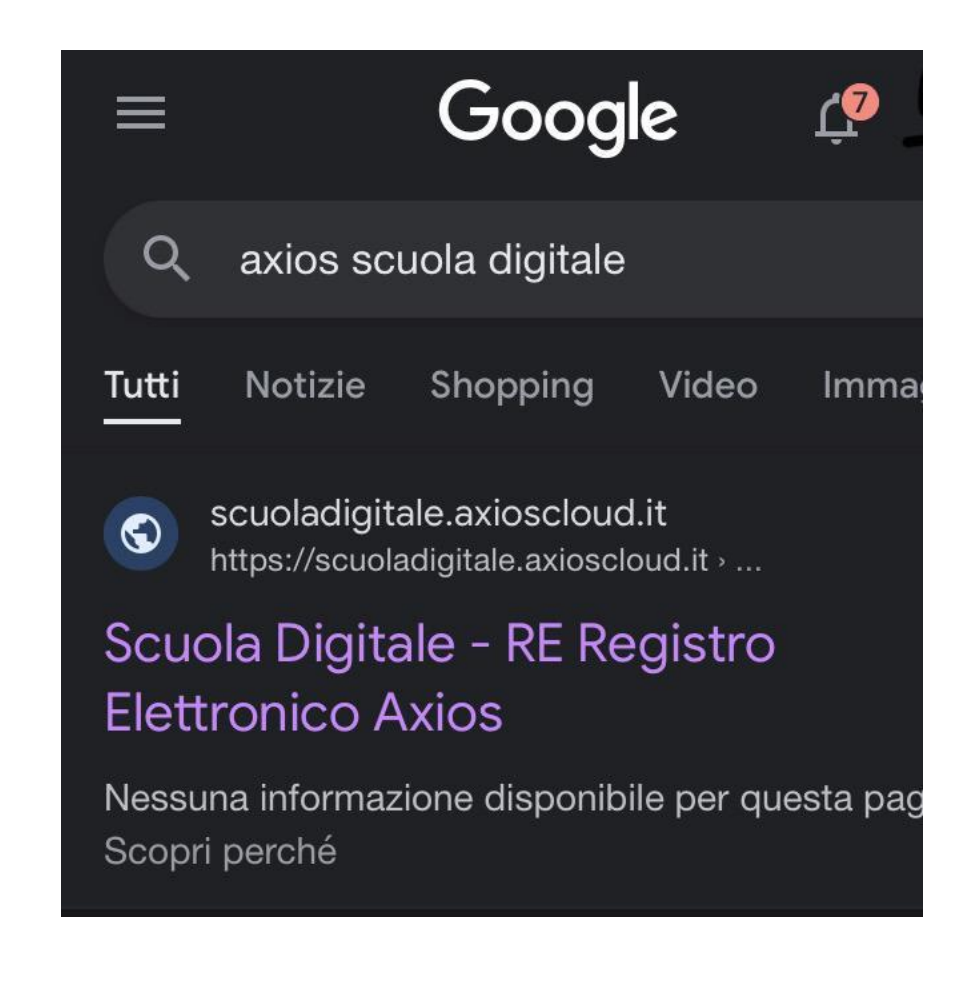

- Appare la schermata HOME
   1 Inserire il CODICE FISCALE della scuola
   80124470156 (SI TROVA IN ALTO SUL SITO
   https://www.icscopernico.edu.it/)
   2. Inserire il CODICE UTENTE nel secondo
- riquadro (ricevuto via mail)
- 3. Inserire la PASSWORD TEMPORANEA (ricevuta via mail)

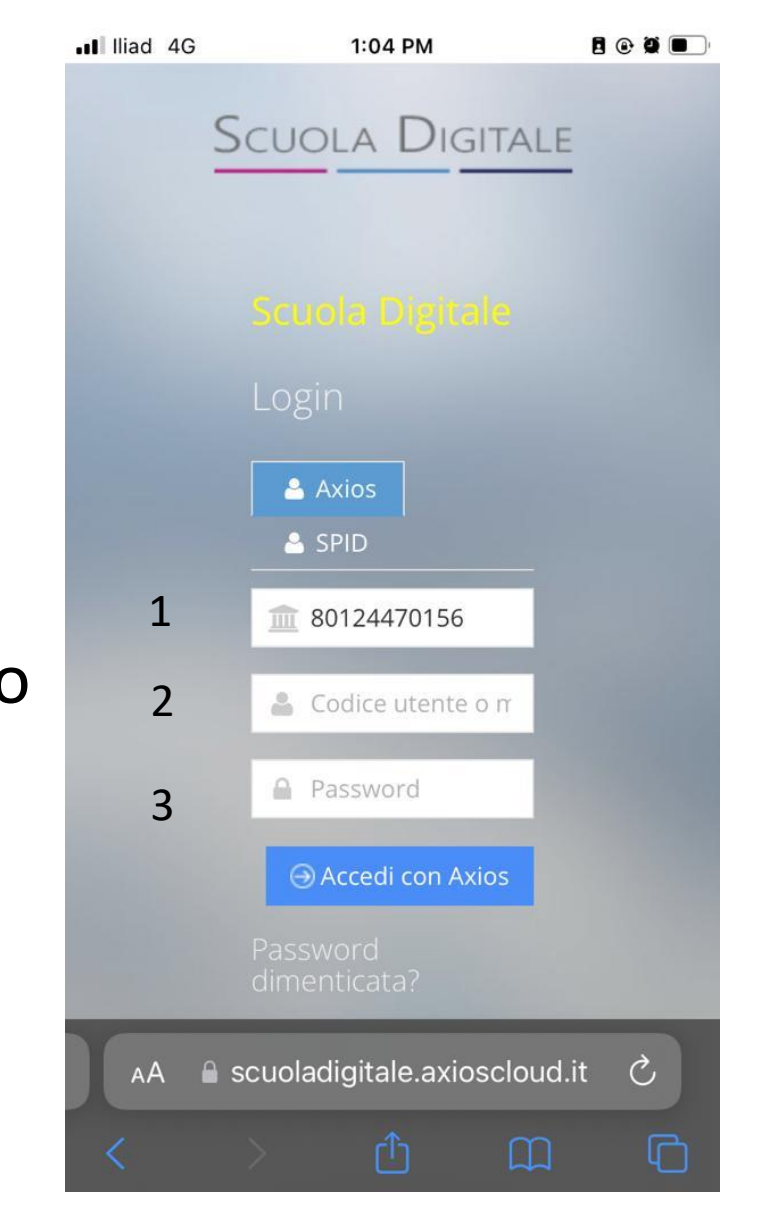

Appare l'anagrafica in cui bisogna modificare la password temporanea.

Sono necessari i seguenti passaggi:

RIPORTARE LA PASSWORD

TEMPORANEA

CREARE UNA NUOVA PASSWORD
 SEMPLICE DA RICORDARE e riscriverla nel terzo
 Riquadro

#### Esempio password:

Cognome @ anno di nascita

RICORDIAMO CHE LA PASSWORD DEVE AVERE:

1 LETTERA MAIUSCOLA

1 SIMBOLO

LETTERE E NUMERI

Minimo 10 caratteri

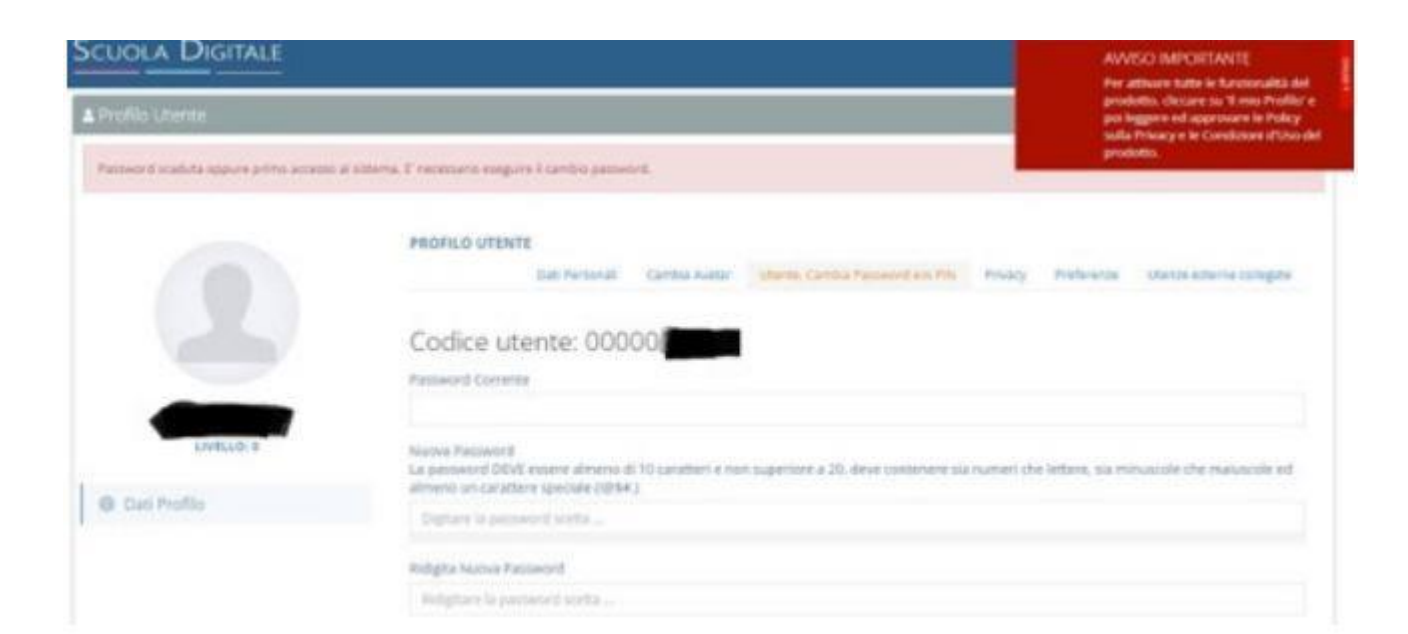

| Combio Password  | : | :     | 0    | •     |
|------------------|---|-------|------|-------|
| Vecchia Password |   |       |      | _     |
| Nuova Password   |   |       |      |       |
| Ripeti Password  |   |       |      |       |
|                  |   |       |      |       |
| 587 × 359        | E | Salva | × Cł | niudi |

• LEGGERE ATTENTAMENTE E ACCETTARE LE CONDIZIONI INDICATE flaggando su

«acconsento»

oppure

«non acconsento»

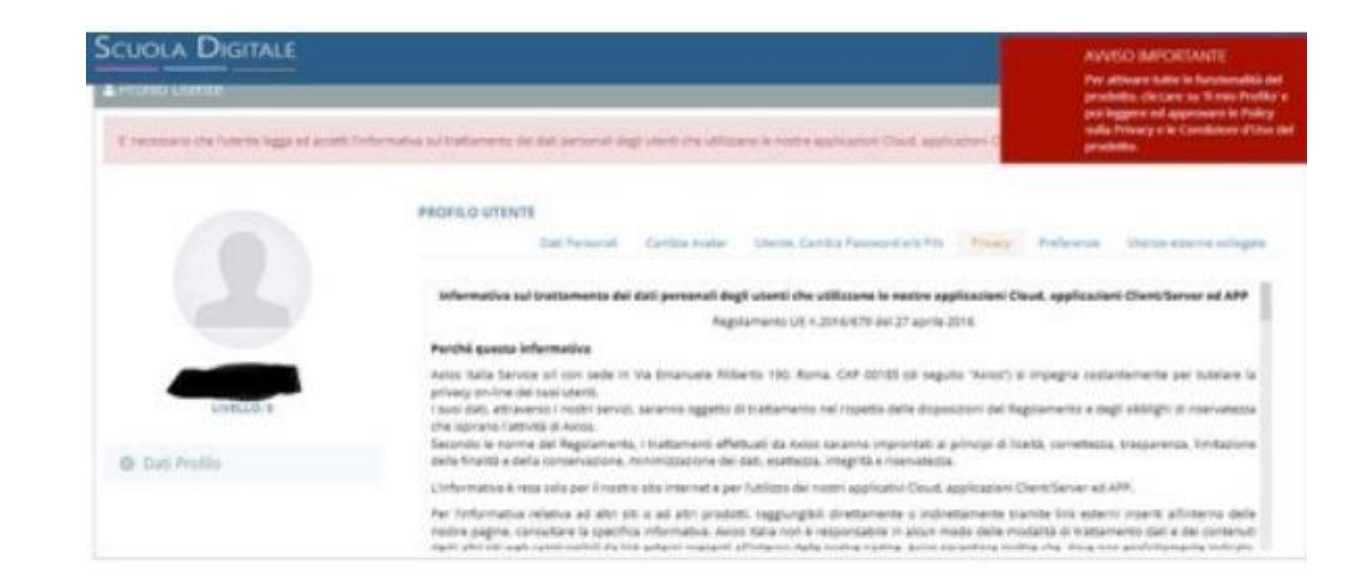

|             | PADILO UTENTE                                                                                                    | AVANUED INDEXEMPTION<br>For arthuran trains in Restonable del<br>produkte, clicture se 31 mile Profiler e<br>pre Aggrere ed approver le Policy<br>mile Privary e le Condition del<br>produkte. |
|-------------|----------------------------------------------------------------------------------------------------|----------------------------------------------------------------------------------------------------|
| 2           | Dat Personal Combiti Inatian Utemis, Cambio Password eto Mis Anacy<br>Antos publicitari A anacha publicitari di qualitari prodotto non attinente al mando studio.<br>Barmer publicitari di prodotti Antos           | Accessents<br>Nen accessente                                                                                                    |
| Den Profile | Banner publikoten is teiste pert-produkti ner kunsti.                                                                                                    | Accensents<br>Nen accunsente                                                                                                    |
|             | Si decidera transen erral publicitaria di produto Accor o da questa seleccirati nell'ambito del m<br>mai arrad publicitaria di quatore produtto nun attinante al mondo scurta.<br>Ornal publicitaria produtti Accor | ando seuala. In resour casa Aates incielà<br>Chien acconsente                                                                                                    |

- MEMORIZZARE LA PASSWORD NUOVA
- AD OGNI ACCESSO SERVE:
  1.CODICE FISCALE DELLA SCUOLA
  80124470156
  2.NUMERO UTENTE
  3.PASSWORD NUOVA IMPOSTATA

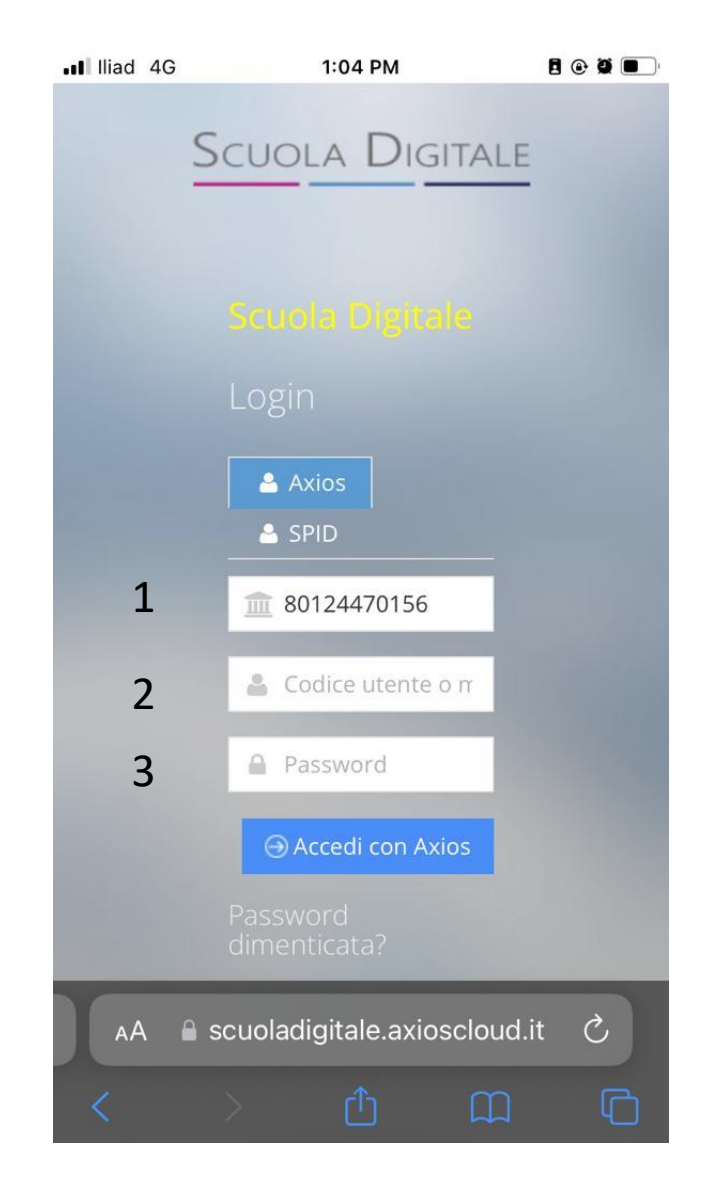

#### SCARICARE L'APPLICAZIONE «AXIOS FAMIGLIE»

PER ANDROID

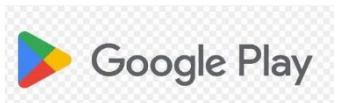

PER I PHONE

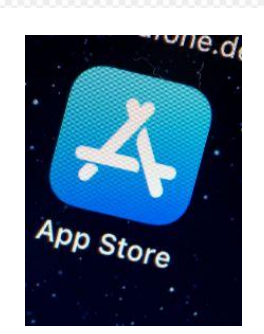

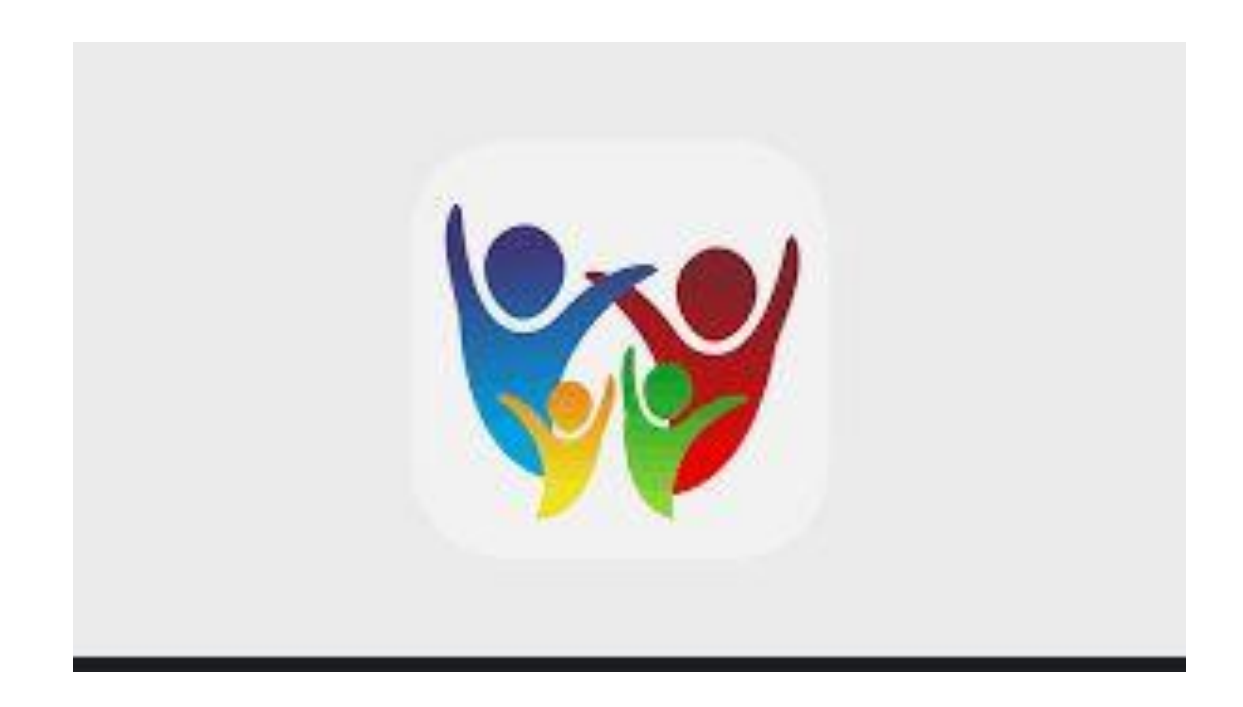

APERTA L'APPLICAZIONE INSERIRE 1. CODICE FISCALE DELLA SCUOLA 80124470156 2. CODICE UTENTE 3. PASSWORD SCELTA IN PRECEDENZA

CLICCARE SUL SALVATAGGIO AUTOMATICO DEI DATI SE PREDISPOSTO DAL TELEFONO

SI PUO' ACCEDERE IN SEGUITO SOLO DALL'APP AXIOS FAMIGLIE

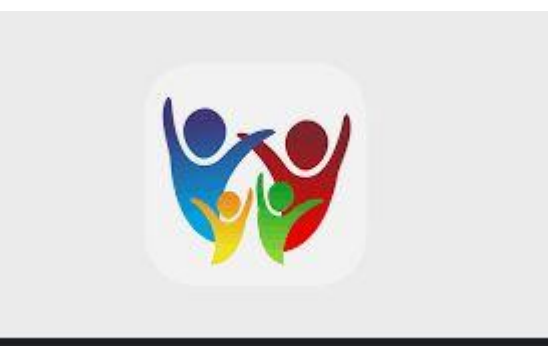

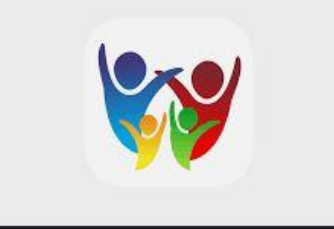

# Appare il menu dove è possibile scegliere la sezione desiderata

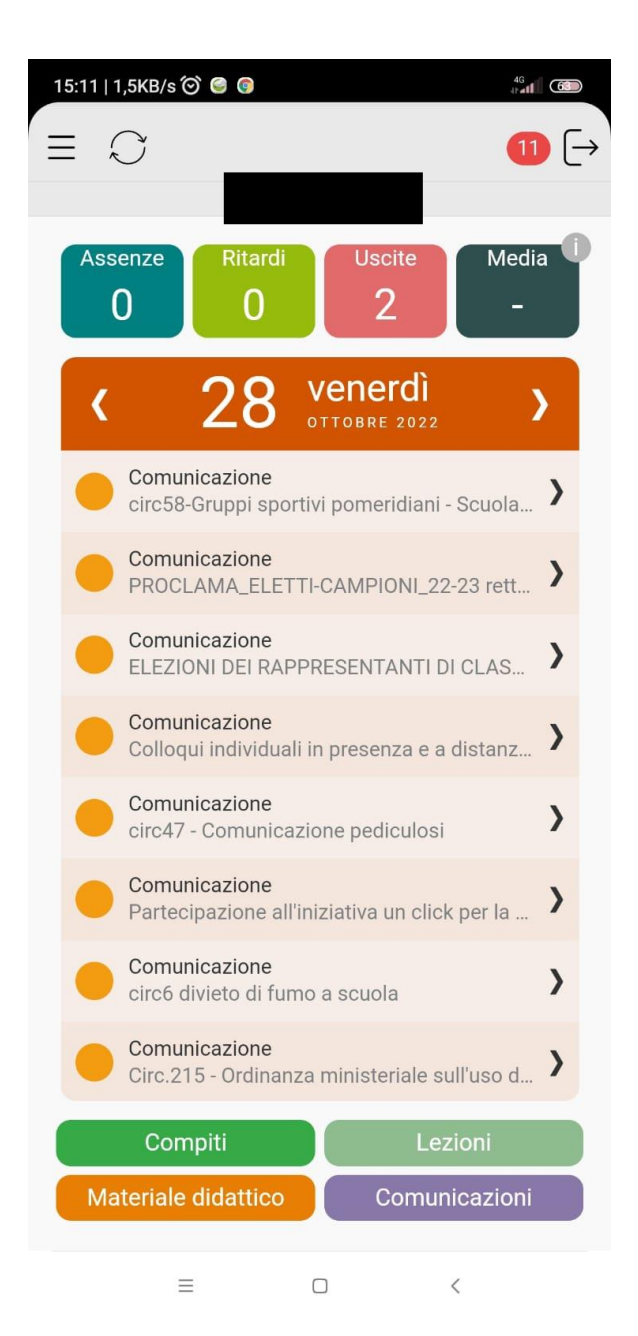

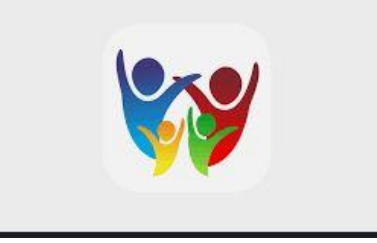

In caso di più figli si può visualizzare la pagina dedicata ad un singolo figlio cliccando sulle Tre linee indicate dalla freccia

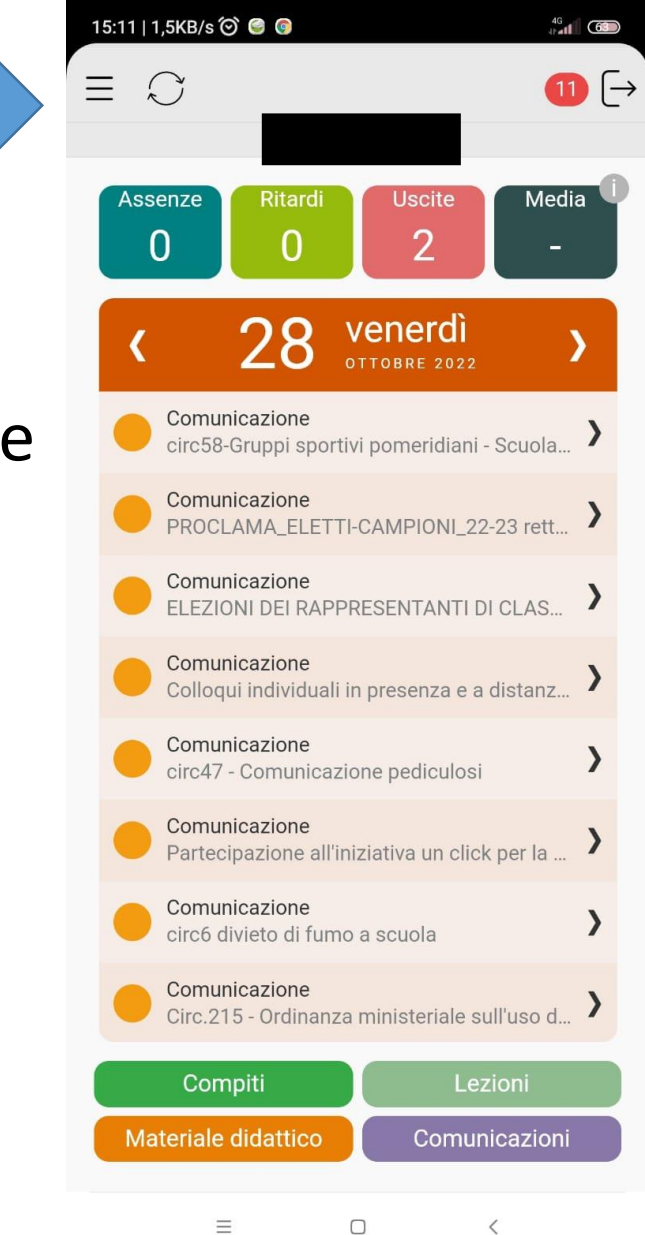

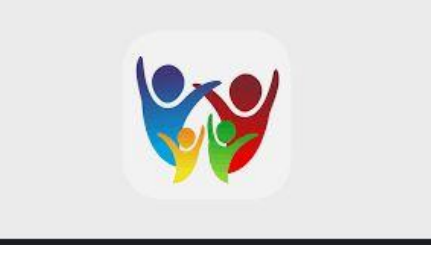

Cliccando sulle

tre linee appare la schermata MENU.

Per visualizzare i figli cliccare su STUDENTI

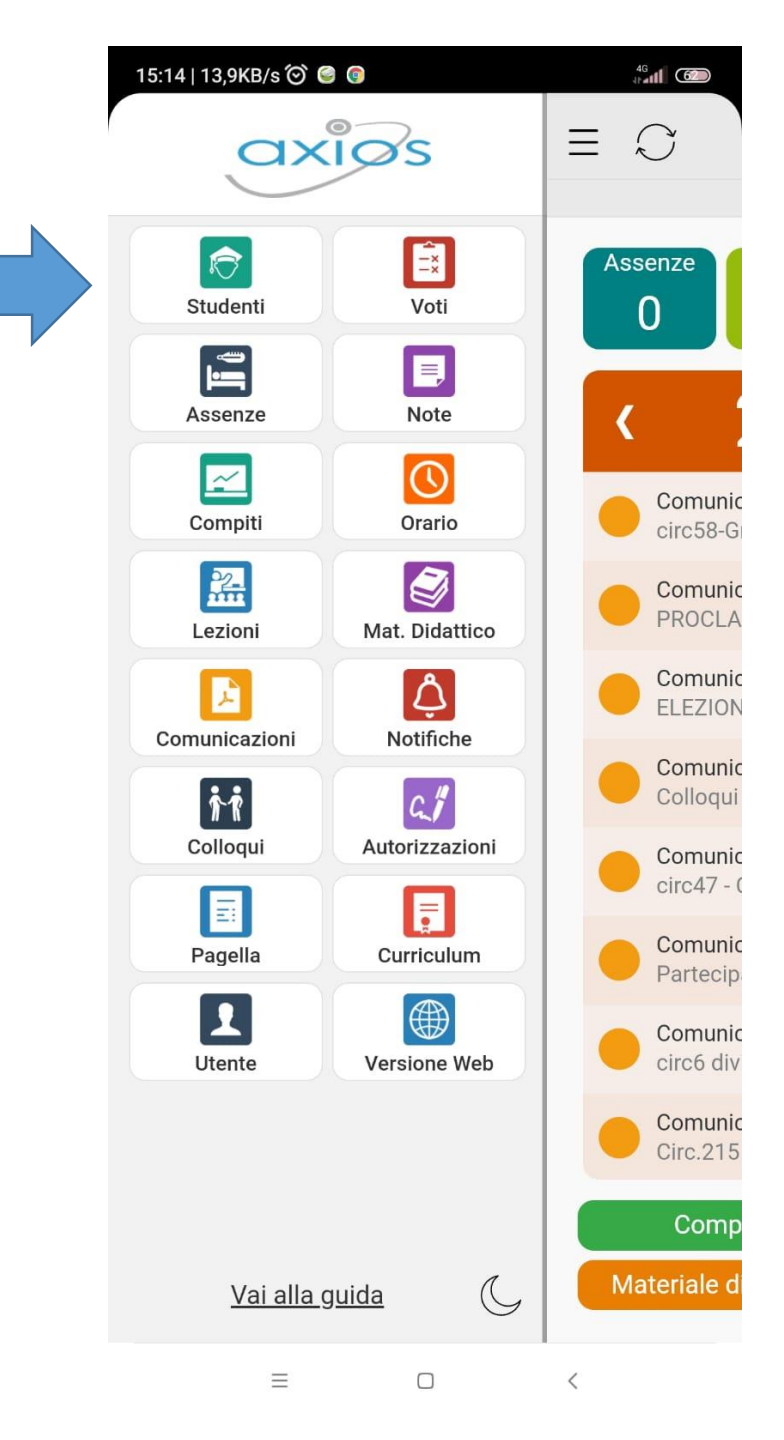

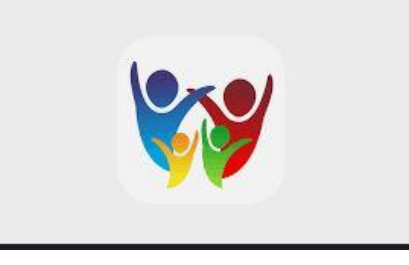

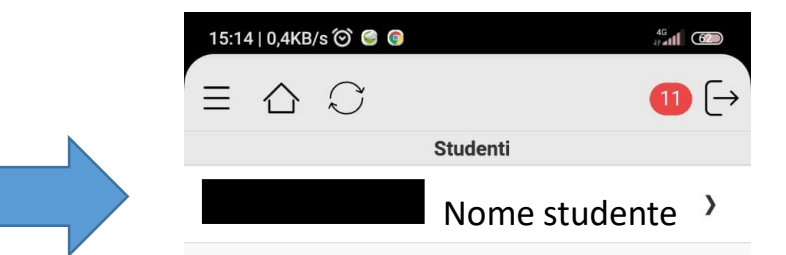

**Cliccando su STUDENTI** 

appaiono i nomi dei propri figli ed è possibile

selezionare il registro personale desiderato

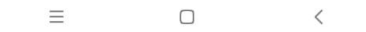

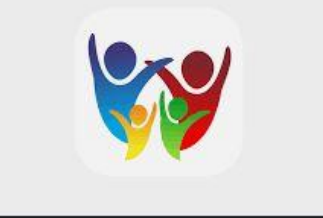

Selezionare «COMUNICAZIONI»

| 15:11   1,5KB/s 🎯 🕝 🚱                                          | 63                         |
|----------------------------------------------------------------|----------------------------|
| $\equiv \mathcal{Q}$ 11                                        | $\left[\rightarrow\right]$ |
| Home - Flavia                                                  |                            |
| Assenze Ritardi Uscite Media<br>0 0 2 -                        | Ĵ                          |
| < 28 venerdì OTTOBRE 2022                                      |                            |
| Comunicazione<br>circ58-Gruppi sportivi pomeridiani - Scuola   | >                          |
| Comunicazione<br>PROCLAMA_ELETTI-CAMPIONI_22-23 rett           | >                          |
| Comunicazione<br>ELEZIONI DEI RAPPRESENTANTI DI CLAS           | >                          |
| Comunicazione<br>Colloqui individuali in presenza e a distanz  | >                          |
| Comunicazione<br>circ47 - Comunicazione pediculosi             | >                          |
| Comunicazione<br>Partecipazione all'iniziativa un click per la | >                          |
| Comunicazione<br>circ6 divieto di fumo a scuola                | >                          |
| Comunicazione<br>Circ.215 - Ordinanza ministeriale sull'uso d  | >                          |
| Compiti Lezioni                                                |                            |
| Materiale didattico Comunicazioni                              |                            |
| = • <                                                          |                            |

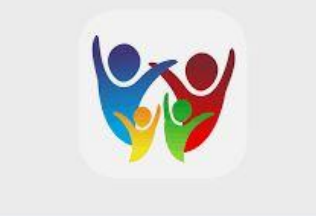

 Selezionare la comunicazione desiderata

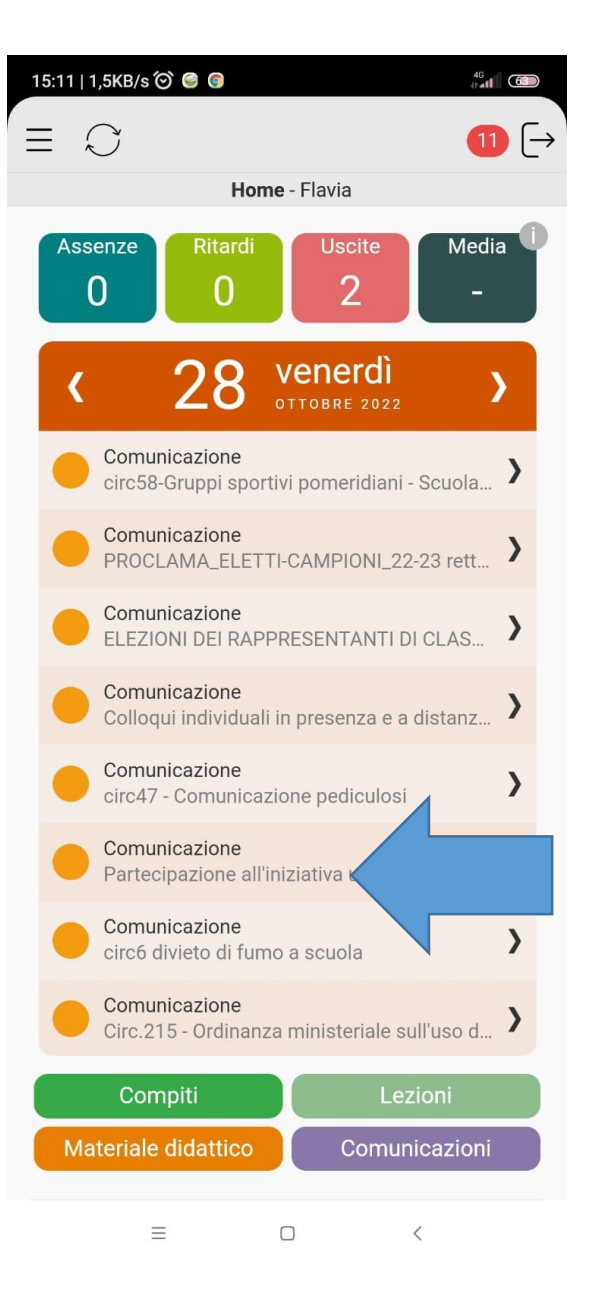

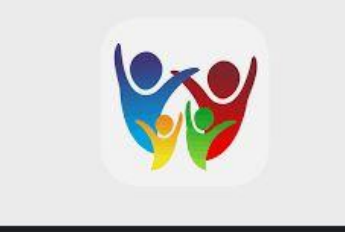

• Se necessaria una risposta di

#### Adesione/non adesione

cliccare sulla parola «RISPONDI»

in basso a sinistra

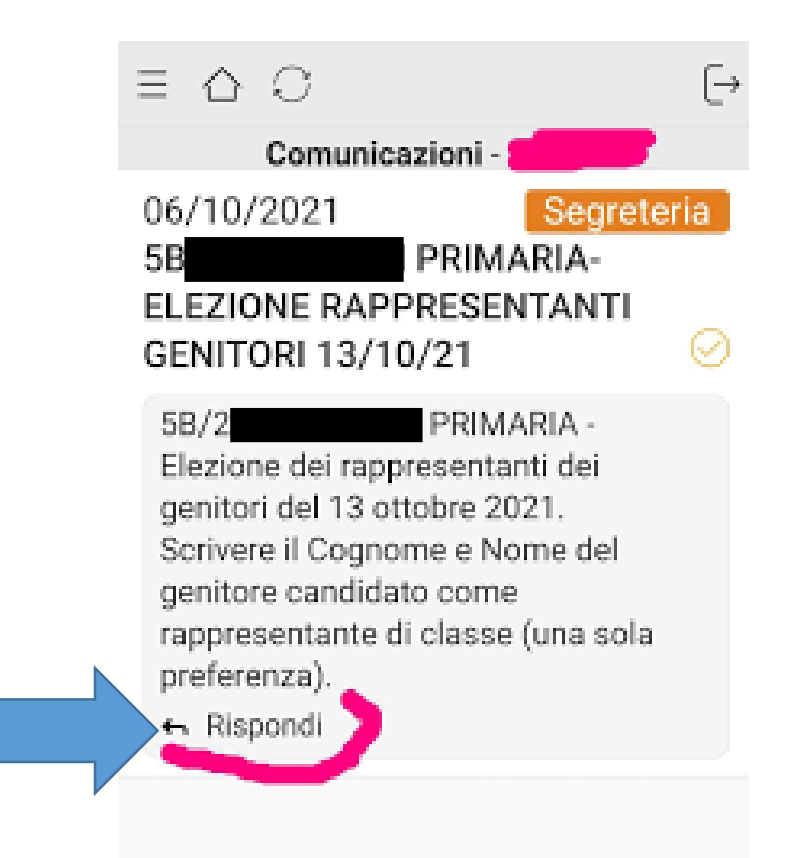

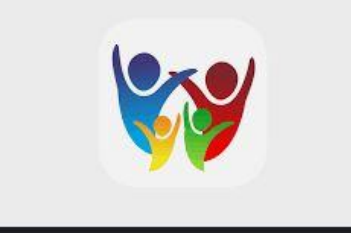

• Indicare la risposta

Aderisco

Oppure

#### Non aderisco

• Cliccare su OK

Soltanto con questa modalità la richiesta risulta registrata pertanto compare la dicitura «risposta inserita/inviata correttamente»

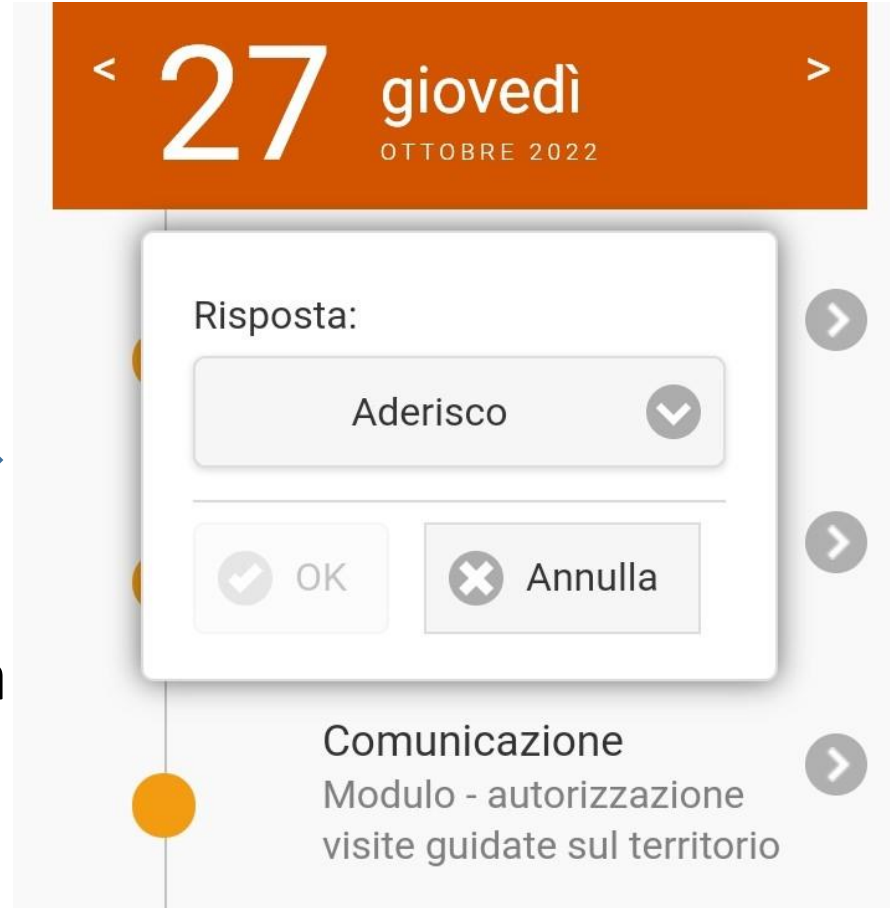

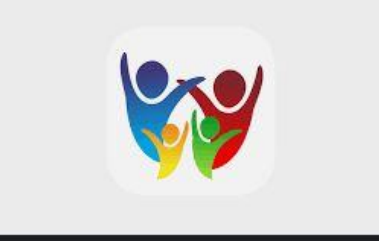

#### In caso di più figli iscritti

inserire nel riquadro di testo che apparirà i nomi dei figli per il quale si esprime «aderisco» o «non aderisco»

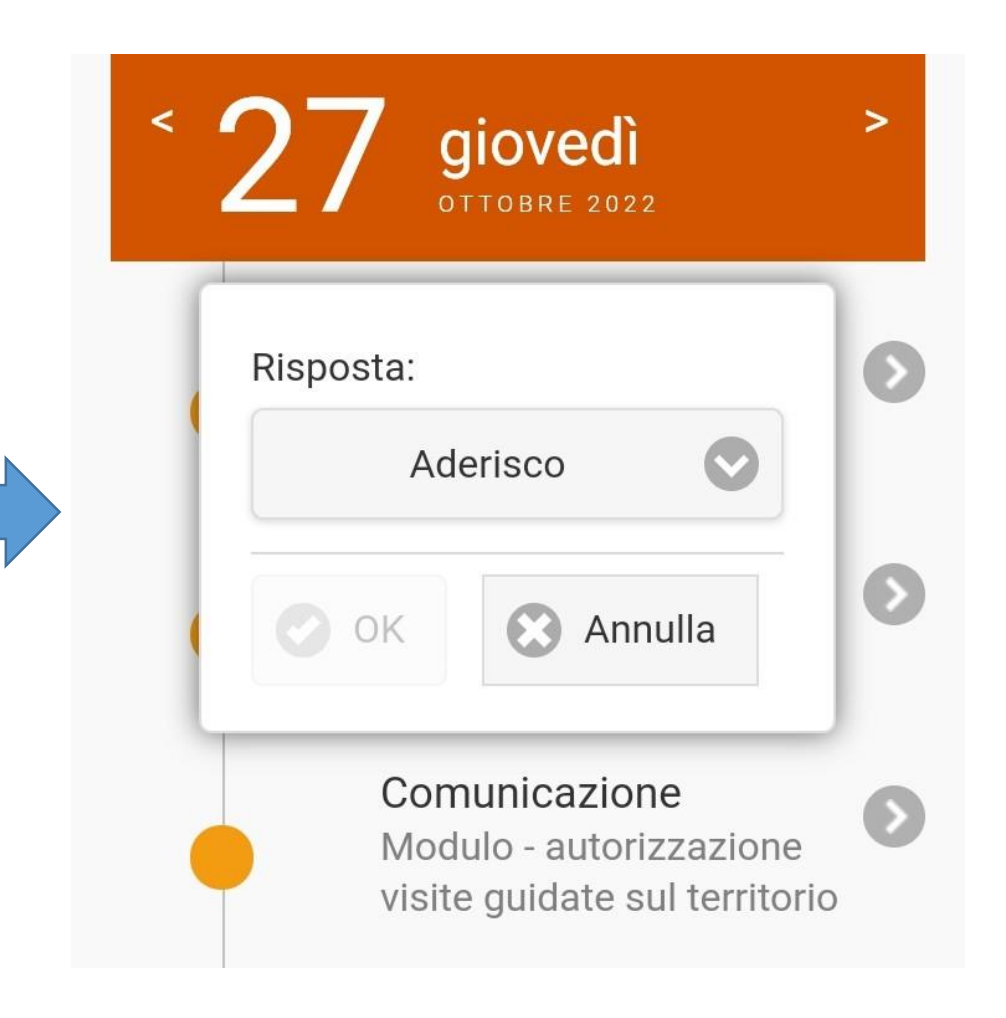

#### GRAZIE PER L'ATTENZIONE

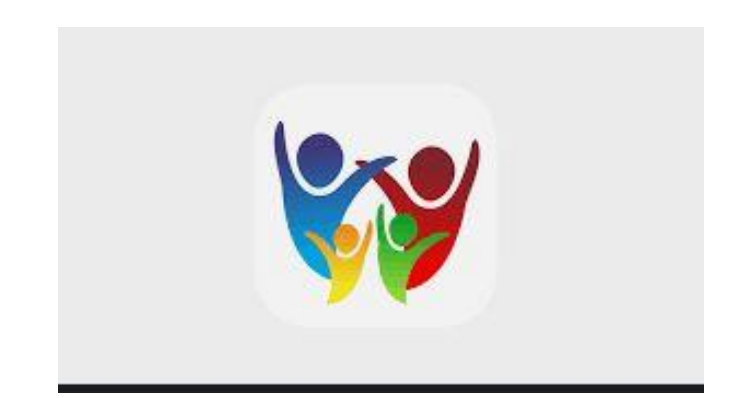